PODRĘCZNIK UŻYTKOWNIKA APLIKACJI FORMULARZ UPROSZCZONY

# SPIS TREŚCI

| . Opis ogólny systemu informatycznego                | 3                                                                                                    |
|------------------------------------------------------|----------------------------------------------------------------------------------------------------|
| Przedstawienie systemu informatycznego               | 3                                                                                                    |
| . Instrukcja użytkowania narzędzia                   | 3                                                                                                    |
| Uzyskiwanie dostępu do narzędzia                     | 3                                                                                                    |
| Wybór formularza                                     | 4                                                                                                    |
| Nagłówek                                             | 5                                                                                                    |
| Podmiot                                              | 7                                                                                                    |
| Sprzedaż                                             | 8                                                                                                    |
| Zakup                                                | 15                                                                                                    |
| Deklaracja miesięczna                                | 21                                                                                                    |
| Deklaracja kwartalna                                 | 25                                                                                                    |
| Wysyłka JPK                                          | 26                                                                                                    |
| Podgląd pliku / Wczytywanie zapisanej kopii roboczej | 27                                                                                                    |
|                                                      | <ul> <li>Opis ogólny systemu informatycznego</li> <li>Przedstawienie systemu informatycznego</li> <li>Instrukcja użytkowania narzędzia</li> <li>Uzyskiwanie dostępu do narzędzia</li> <li>Wybór formularza</li> <li>Nagłówek</li> <li>Podmiot</li> <li>Sprzedaż</li></ul> |

#### 1. OPIS OGÓLNY SYSTEMU INFORMATYCZNEGO

#### Przedstawienie systemu informatycznego

Narzędzie Formularz uproszczony służy do wypełniania plików JPK\_V7K oraz JPK\_V7M. Aplikacja tworzy automatycznie odpowiedni dla wybranego okresu wariant formularza. Narzędzie umożliwia także pobieranie pliku wypełnionego formularza w formacie XML, wczytywanie oraz podgląd w formie PDF.

#### 2. INSTRUKCJA UŻYTKOWANIA NARZĘDZIA

#### Uzyskiwanie dostępu do narzędzia

Dostęp do narzędzia realizowany jest za pośrednictwem przeglądarki internetowej (Chrome, Firefox, Opera, Safari) uruchomionej na komputerze użytkownika.

Minimalne kompatybilne wersje przeglądarek:

- Google Chrome 58.x,
- Mozilla Firefox 63.x,
- Opera 56.x,
- Safari 12.x.

Aplikacja dostępna jest na stronie Portalu Podatkowego w zakładce VAT – Jednolity Plik Kontrolny – JPK\_VAT z deklaracją – Bezpłatne narzędzia

→

Kafelek Formularz uproszczony [1] uruchamia narzędzie.

#### Pozostałe narzędzia

#### Klient JPK WEB →

Podpisywanie i wysyłanie wszystkich Jednolitych Plików Kontrolnych do systemu Ministerstwa Finansów Formularz uproszczony

Przygotowanie pliku JPK\_VAT według struktur JPK\_V7M oraz JPK\_V7K Podgląd i edycja → pliku

Wyświetlanie plików JPK\_VAT (.xml) w formie wizualnej oraz edycja wcześniej zapisanej kopii roboczej

#### Sprawdź status → JPK

Sprawdzenie statusu przetworzenia wszystkich plików JPK oraz pobranie UPO

# Wybór formularza

👾 Bezpłatne narzędzie do generowania i wysyłania JPK - Formularz uproszczony

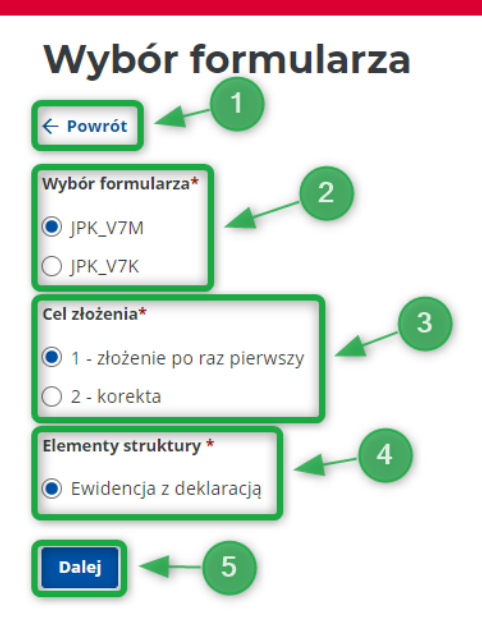

Wybranie przycisku **Powrót [1]** spowoduje wyjście z formularza i wyświetlenie strony głównej z kafelkami.

W kroku pierwszym użytkownik wybiera rodzaj formularza [2] spośród następujących opcji:

- JPK\_V7M,
- JPK\_V7K.

W drugim kroku użytkownik wybiera cel złożenia [3]:

- złożenie po raz pierwszy,
- korekta.

Następnie użytkownik wybiera element struktury [4]. W przypadku wyboru złożenia po raz pierwszy:

- ewidencja z deklaracją (dotyczy JPK\_V7M i JPK\_V7K),
- ewidencja (dotyczy JPK\_V7K).

W przypadku wyboru korekty:

- ewidencja z deklaracją,
- ewidencja,
- deklaracja.

Po wybraniu przycisku **Dalej [5]** użytkownik przechodzi do ekranu wprowadzania danych nagłówka.

# Nagłówek

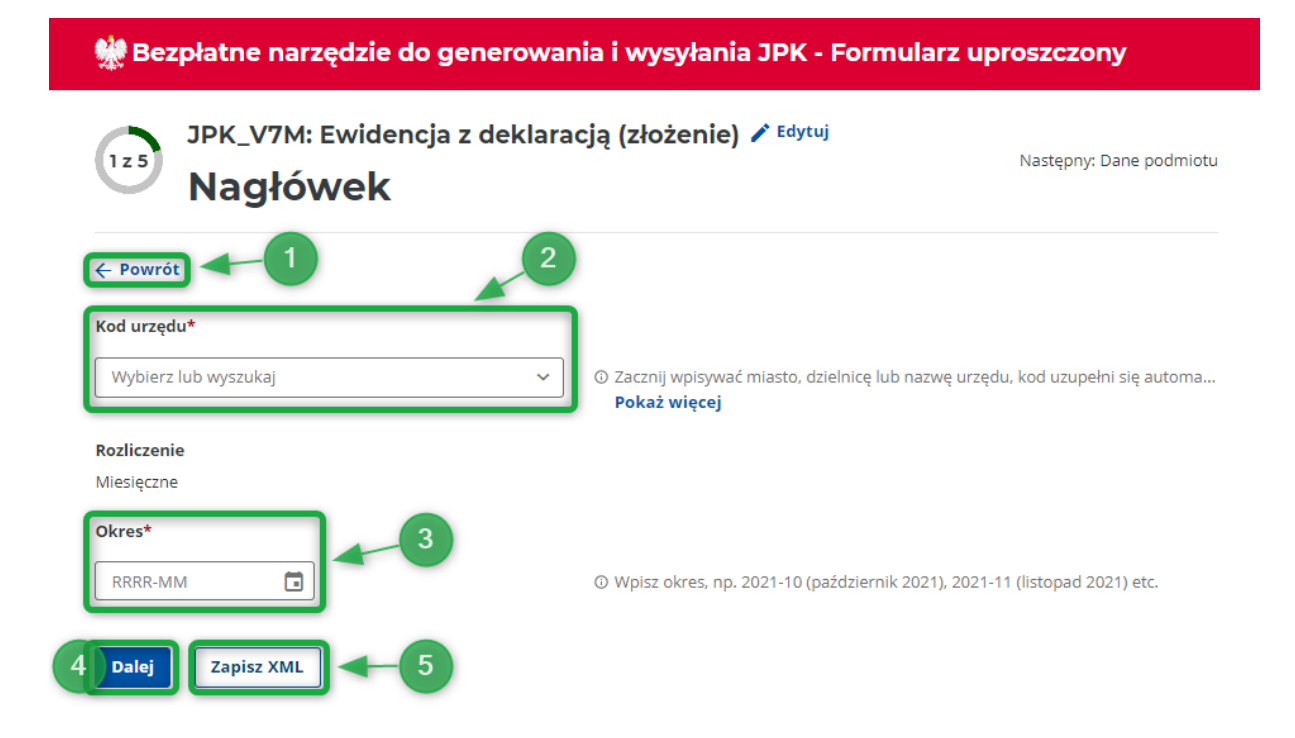

Wybranie przycisku **Powrót [1]** w dowolnym etapie wypełniania formularza spowoduje powrót do poprzedniego etapu jego wypełniania. Przejście do poprzedniego ekranu poprzedza komunikat: *UWAGA! Jeśli wprowadzisz zmiany w poprzednich etapach, pamiętaj, aby przed zapisem XML przejść do końca procesu, w celu zaktualizowania wszystkich danych przeliczanych automatycznie.* 

Na ekranie nagłówka użytkownik wypełnia pola :

- Kodu urzędu po wybraniu przycisku V, po wpisaniu liczb lub początku nazwy urzędu wyświetla się lista urzędów skarbowych, które można wybrać [2],
- Okres użytkownik wybiera okres, którego będzie dotyczył plik JPK **[3]**, jednakże nie może być wcześniejszy niż:
  - o dla JPK\_V7M 2020-10 (październik 2020),
  - o dla JPK\_V7K 2020-4 (IV kwartał 2020).

Formularz zasygnalizuje błędnie wypełnione lub niewypełnione pola odpowiednim komunikatem oraz podkreślając je czerwoną linią w formularzu:

| 👾 Bezpłatne narzędzie do generowania i wysyłania JPK - Formularz uproszczony |                                                                               |  |  |  |
|------------------------------------------------------------------------------|-------------------------------------------------------------------------------|--|--|--|
| JPK_V7M: Ewidencja z deklara<br>Nagłówek                                     | a <b>cją (złożenie) 🖍 <sup>Edytuj</sup></b><br>Następny: Dane podmiotu        |  |  |  |
| ← Powrót                                                                     |                                                                               |  |  |  |
| Kod urzędu*                                                                  |                                                                               |  |  |  |
| Wybierz lub wyszukaj 🗸 🗸                                                     | ⑦ Zacznij wpisywać miasto, dzielnicę lub nazwę urzędu, kod uzupełni się autom |  |  |  |
| Pole jest wymagane                                                           | Pokaż więcej                                                                  |  |  |  |
| Rozliczenie                                                                  |                                                                               |  |  |  |
| Miesięczne                                                                   |                                                                               |  |  |  |
| Okres*                                                                       |                                                                               |  |  |  |
| RRRR-MM                                                                      | O Wpisz okres, np. 2021-10 (październik 2021), 2021-11 (listopad 2021) etc.   |  |  |  |
| Pole jest wymagane                                                           |                                                                               |  |  |  |
| Dalej Zapisz XML                                                             |                                                                               |  |  |  |

Użytkownik musi wypełnić poprawnie wymagane pola (oznaczone gwiazdką \*) – dopiero wtedy może przejść do kolejnego etapu. Po wyborze przycisku **Dalej [4]** użytkownik zostanie przeniesiony do ekranu danych podmiotu.

Wybór przycisku **Zapisz XML [5]** w dowolnym etapie wypełnienia formularza spowoduje wygenerowanie pliku JPK w formacie XML wypełnionego danymi wprowadzonymi w formularzu.

## Podmiot

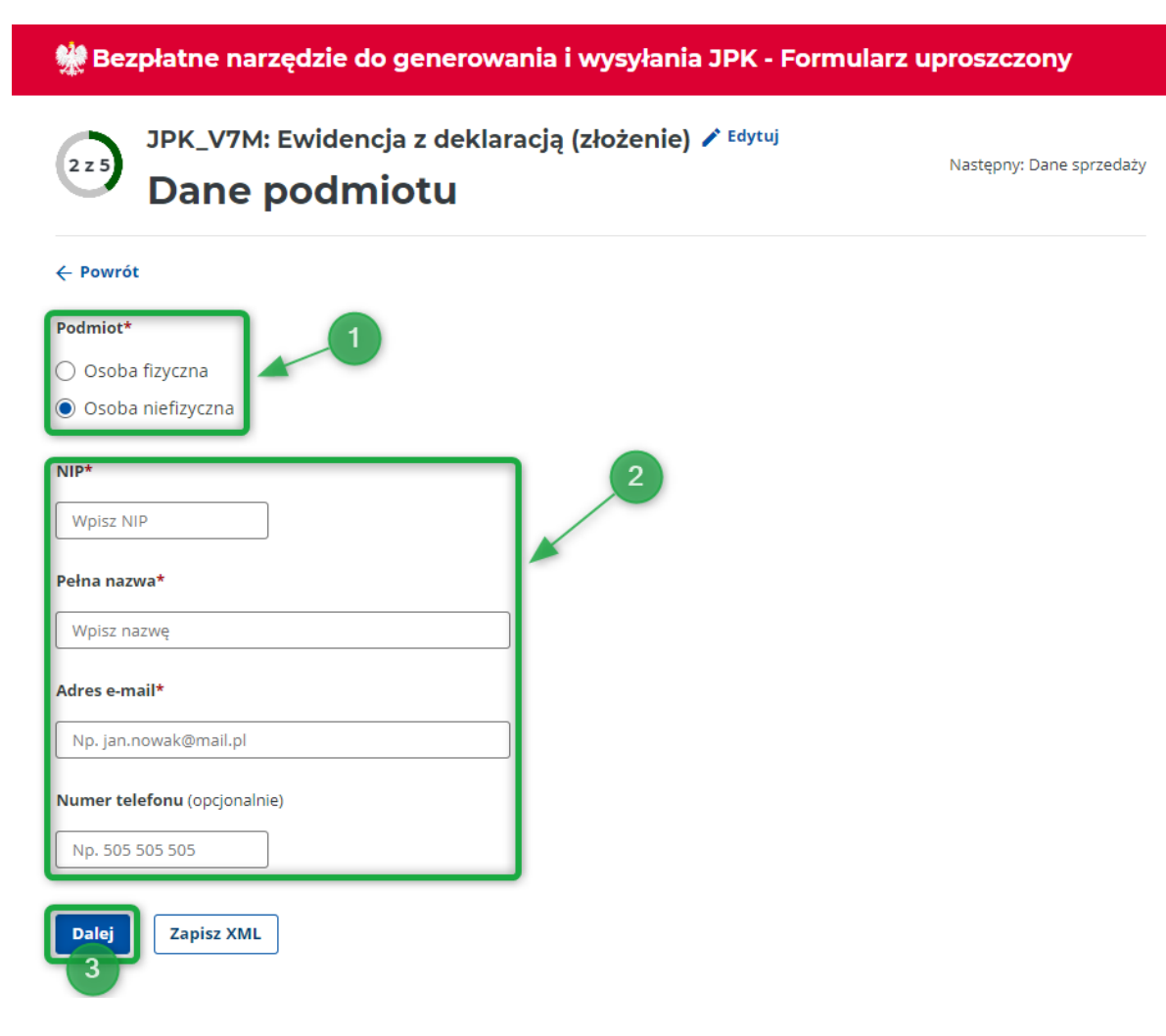

W pierwszym etapie użytkownik określa rodzaj podmiotu [1]:

- osoba fizyczna,
- osoba niefizyczna.

Następnie użytkownik uzupełnia pozostałe pola formularza [2].

1) w przypadku osoby fizycznej:

- NIP (pole wymagane),
- Imię (pole wymagane),
- Nazwisko (pole wymagane),
- Data urodzenia (pole wymagane),
- Adres email (pole wymagane),
- Telefon.

2) w przypadku osoby niefizycznej:

- NIP (pole wymagane),
- Pełna nazwa (pole wymagane),
- Adres email (pole wymagane),
- Telefon.

Po wyborze przycisku **Dalej [3]** użytkownik przechodzi do następnego ekranu.

# Sprzedaż

| 👷 Bezpłatne narzędzie do generowania i wysyłania JPK - Formularz uproszczony          |                                                                                                   |  |  |  |
|---------------------------------------------------------------------------------------|---------------------------------------------------------------------------------------------------|--|--|--|
| <ul> <li>JPK_V7M: Ewidencja z dekla</li> <li>Dane sprzedaży</li> </ul>                | nracją (złożenie) 🖍 <sup>Edytuj</sup><br>Następny: Dane zakupu                                    |  |  |  |
| e Powrót       Ewidencja sprzedaży       Dodaj pozycję       Sumy kontrolne sprzedaży | ③ Ewidencja zawierająca dane pozwalające na prawidłowe rozliczenie podatku nal<br>Pokaż więcej    |  |  |  |
| Liczba wierszy sprzedaży 2<br>0<br>Podatek należny 3                                  | ③ Liczba wierszy ewidencji w zakresie rozliczenia podatku należnego, w okresie kt<br>Pokaż więcej |  |  |  |
| 4 Dalej Zapisz XML                                                                    | O Podatek należny według ewidencji w okresie, ktorego dotyczy JPK - suma kwot z<br>Pokaż więcej   |  |  |  |

Ekran prezentuje następujące elementy:

- Ewidencja sprzedaży przycisk Dodaj pozycję [1],
- Sumy kontrolne sprzedaży (pola wypełniane automatycznie) okna: Liczba wierszy sprzedaży [2] (Liczba wierszy ewidencji w zakresie rozliczenia podatku należnego, w okresie którego dotyczy JPK. Jeżeli ewidencja nie zawiera wierszy wówczas pole przyjmuje wartość "O") i Podatek należny [3] (Podatek należny według ewidencji w okresie, którego dotyczy JPK suma kwot z K\_16, K\_18, K\_20, K\_24, K\_26, K\_28, K\_30, K\_32, K\_33 i K\_34 pomniejszona o kwotę z K\_35 i K\_36, z wyłączeniem faktur, o których mowa w art. 109 ust. 3d ustawy (oznaczonych FP). Jeżeli w ewidencji nie wypełniono żadnego ze wskazanych elementów, wówczas pole przyjmuje wartość "0.00").

W przypadku braku dokumentów sprzedaży, użytkownik może przejść do ekranu danych zakupu po wyborze przycisku **Dalej [4]**.

Dodanie pozycji sprzedaży możliwe jest po wybraniu przycisku **Dodaj pozycję [1]**. Po jego wybraniu system wyświetli ekran Nowego wpisu ewidencji sprzedaży:

🌺 Bezpłatne narzędzie do generowania i wysyłania JPK - Formularz uproszczony

# Nowy wpis ewidencji sprzedaży

← Powrót

# Dane wpisu

| Kod kraju nadania (opcjonalnie)                                           |                                                                                            |
|---------------------------------------------------------------------------|--------------------------------------------------------------------------------------------|
| Wybierz lub wyszukaj 🗸                                                    | ⑦ Kod kraju nadania numeru, za pomocą którego nabywca, dostawca lub usług<br>Pokaż więcej  |
| Numer kontrahenta*                                                        |                                                                                            |
| np. 9999999999                                                            | ① Numer, za pomocą którego nabywca, dostawca lub usługodawca jest zidenty<br>Pokaż więcej  |
| Nazwa kontrahenta*                                                        |                                                                                            |
| Wpisz pełną nazwę kontrahenta                                             | ⊙ Imię i nazwisko lub nazwa nabywcy, dostawcy lub usługodawcy                              |
| Dowód sprzedaży*                                                          |                                                                                            |
| Np. FV/2021/06/01                                                         | © Numer dowodu                                                                             |
| Data wystawienia* Data sprzedaży<br>(opcjonalnie)                         |                                                                                            |
| DD.MM.RRR DD.MM.RRRR                                                      | ⑦ Data sprzedaży - data dokonania lub zakończenia dostawy towarów lub wyko<br>Pokaż więcej |
| Oznaczenie dowodu sprzedaży (opcjonalnie)                                 | 5                                                                                          |
| Wybierz 🗸                                                                 |                                                                                            |
| Oznaczenie dotyczące dostawy towarów i świadczenia<br>usług (opcjonalnie) | 6                                                                                          |
| Wybierz lub wyszukaj <del>v</del>                                         |                                                                                            |

| Dowiedz się więcej o ozna<br>świadczenia usług                | aczeniach dotyczących dostawy i                                                                                                    |                      |
|---------------------------------------------------------------|----------------------------------------------------------------------------------------------------|----------------------|
| Oznaczenie dotyczące proc<br>Wybierz lub wyszukajw            | zedur (opcjonalnie)                                                                                                    |                      |
| Korekta podstawy opodatł<br>podatku należnego (opcjon         | <b>cowania oraz</b><br>alnie)                                                                                                    |                      |
| 🔘 Brak                                                        |                                                                                                    |                      |
| 🔘 Korekta, o której mow                                       | a w art. 89a ust. 1 ustawy                                                                                                    | 8                    |
| 🔘 Korekta, o której mow                                       | a w art. 89a ust. 4 ustawy                                                                                                    |                      |
| Dodaj pozycję                                                 |                                                                                                    | Kwota (PLN)          |
| 1442444                                                       |                                                                                                    |                      |
| Wysokość podstawy opoda<br>opodatkowanych stawką 2<br>(K_19)  | itkowania wynikająca z dostawy towarów oraz świadczenia usług na terytorium kraju,<br>2% albo 23%, z uwzględnieniem korekty dokonanej zgodnie z art. 89a ust. 1 i 4 ustawy | Wpisz kwotę          |
| Wysokość podatku należne<br>opodatkowanych stawką 2<br>(K_20) | igo wynikająca z dostawy towarów oraz świadczenia usług na terytorium kraju,<br>2% albo 23%, z uwzględnieniem korekty dokonanej zgodnie z art. 89a ust. 1 i 4 ustawy       | Wpisz kwotę          |
| Sprzedaż VAT Marża (opcjo                                     | nalnie)                                                                                                    |                      |
| Wpisz kwotę                                                   | <ul> <li>Wartość sprzedaży brutto dostawy towarów i świadczer<br/>Pokaż więcej</li> </ul>                                                                                  | nia usług opodatkowa |
| Zapisz i wróć                                                 | -9                                                                                                    |                      |

Nowy wpis w ewidencji sprzedaży zawiera kolejno pola:

- Kod kraju nadania Kod kraju nadania numeru, za pomocą którego nabywca, dostawca lub usługodawca jest zidentyfikowany na potrzeby podatku lub podatku od wartości dodanej,
- Numer kontrahenta (pole obowiązkowe) Numer, za pomocą którego nabywca, dostawca lub usługodawca jest zidentyfikowany na potrzeby podatku lub podatku od wartości dodanej, bez literowego kodu kraju,
- Nazwa kontrahenta (pole obowiązkowe) Imię i nazwisko lub nazwa nabywcy, dostawcy lub usługodawcy,
- **Dowód sprzedaży** (pole obowiązkowe) Numer dowodu,
- Data wystawienia (pole obowiązkowe) Data wystawienia dowodu,
- Data sprzedaży Data dokonania lub zakończenia dostawy towarów lub wykonania usługi lub data otrzymania zapłaty,
- Lista rozwijalna Oznaczenie dowodu sprzedaży [5], zawierająca kolejno pozycje:
  - o RO,
  - WEW,
  - FP (wybór tej pozycji spowoduje, że wpis nie zostanie uwzględniony w podsumowaniu podatku należnego).
- Lista rozwijalna **Oznaczenie dotyczące dostawy i świadczenia usług [6]**. Lista możliwych do wybrania pozycji:
  - GTU\_01,
  - o GTU\_02,

- GTU\_03,
- o GTU\_04,
- GTU\_05,
- GTU\_06,
- GTU\_07,
- GTU\_08,
- GTU\_09,
- GTU\_10,
- GTU\_11,
- GTU\_12,
- GTU\_13.
- Lista rozwijalna Oznaczenie dotyczące procedur [7]. W związku ze zmianą oznaczeń określonych Rozporządzeniem Ministra Finansów, Funduszy i Polityki Regionalnej z dnia 29 czerwca 2021 r. zmieniającym rozporządzenie w sprawie szczegółowego zakresu danych zawartych w deklaracjach podatkowych i w ewidencji w zakresie podatku od towarów i usług, w zależności od wyboru okresu za który składany jest plik aplikacja prezentuje właściwe dla danego okresu oznaczenia procedury. Lista możliwych do wybrania pozycji:
  - Dla okresów od 10-2020 do 12-2021:
    - SW,
    - EE,
    - TP,
    - TT\_WNT,
    - TT\_D,
    - MR\_T jeśli zaznaczone jest pole MR\_T aplikacja nie przenosi z ewidencji do deklaracji marży ujemnej, tj. zapisu kwoty podstawy opodatkowania "in minus" oraz kwoty podatku należnego "O",
    - MR\_UZ jeśli zaznaczone jest pole MR\_UZ aplikacja nie przenosi z ewidencji do deklaracji marży ujemnej, tj. zapisu kwoty podstawy opodatkowania "in minus" oraz kwoty podatku należnego "O",
    - I\_42,
    - I\_63,
    - B\_SPV,
    - B\_SPV\_DOSTAWA,
    - B\_MPV\_PROWIZJA,
    - MPP.
  - Dla okresów od 01-2022:
    - WSTO\_EE,
    - IED,
    - TP,
    - TT\_WNT,
    - TT\_D,
    - MR\_T jeśli zaznaczone jest pole MR\_T aplikacja nie przenosi z ewidencji do deklaracji marży ujemnej, tj. zapisu kwoty podstawy opodatkowania "in minus" oraz kwoty podatku należnego "O",
    - MR\_UZ jeśli zaznaczone jest pole MR\_UZ aplikacja nie przenosi z ewidencji do deklaracji marży ujemnej, tj. zapisu kwoty podstawy opodatkowania "in minus" oraz kwoty podatku należnego "O",
    - I\_42,
    - I\_63,
    - B\_SPV,
    - B\_SPV\_DOSTAWA,
    - B\_MPV\_PROWIZJA,

#### • Korekta podstawy opodatkowania oraz podatku należnego:

- Dla okresów od 10-2020 do 12-2021 checkbox korekta, o której mowa w art. 89a ust. 1 i 4 ustawy jeśli zaznaczone jest to pole wówczas wprowadzenie minusowych wartości do ewidencji spowoduje dodatkowo uzupełnienie wartości w części deklaracyjnej w polach P\_68 i P\_69. Wartości dodane nie są wliczane do sumy pól P\_68 i P\_69
- Dla okresów od 01-2022 możliwość wyboru 1 z 3 opcji:
  - Brak (domyślnie zaznaczony),
  - Korekta, o której mowa w art. 89a ust. 1 ustawy jeśli zaznaczona jest ta opcja wówczas:
    - wprowadzenie wartości do ewidencji spowoduje dodatkowo uzupełnienie wartości w części deklaracyjnej w polach P\_68 i P\_69,
    - wyświetlone zostanie dodatkowe pole do uzupełnienia **Data terminu** *płatności;*
  - Korekta, o której mowa w art. 89a ust. 4 ustawy jeśli zaznaczona jest ta opcja wówczas wyświetlone zostanie dodatkowe pole do uzupełnienia – Data zapłaty.
- Wysokość podstawy opodatkowania i podatek należny przycisk Dodaj pozycję oraz tabela z domyślnie wyświetlanymi pozycjami (K\_19 i K\_20) do wpisania kwot. Po wybraniu przycisku Dodaj pozycję [8] system wyświetli listę możliwych pozycji:
  - Wysokość podstawy opodatkowania wynikająca z dostawy towarów oraz świadczenia usług na terytorium kraju, zwolnionych od podatku (K\_10),
  - Wysokość podstawy opodatkowania wynikająca z dostawy towarów oraz świadczenia usług poza terytorium kraju (K\_11),
  - Wysokość podstawy opodatkowania wynikająca ze świadczenia usług, o których mowa w art. 100 ust. 1 pkt 4 ustawy (K\_12),
  - Wysokość podstawy opodatkowania wynikająca z dostawy towarów oraz świadczenia usług na terytorium kraju, opodatkowanych stawką 0% (K\_13),
  - Wysokość podstawy opodatkowania wynikająca z dostawy towarów, o której mowa w art. 129 ustawy (K\_14),
  - Wysokość podstawy opodatkowania wynikająca z dostawy towarów oraz świadczenia usług na terytorium kraju, opodatkowanych stawką 5%, z uwzględnieniem korekty dokonanej zgodnie z art. 89a ust. 1 i 4 ustawy (K\_15),
  - Wysokość podatku należnego wynikająca z dostawy towarów oraz świadczenia usług na terytorium kraju, opodatkowanych stawką 5%, z uwzględnieniem korekty dokonanej zgodnie z art. 89a ust. 1 i 4 ustawy (K\_16),
  - Wysokość podstawy opodatkowania wynikająca z dostawy towarów oraz świadczenia usług na terytorium kraju, opodatkowanych stawką 7% albo 8%, z uwzględnieniem korekty dokonanej zgodnie z art. 89a ust. 1 i 4 ustawy (K\_17),
  - Wysokość podatku należnego wynikająca z dostawy towarów oraz świadczenia usług na terytorium kraju, opodatkowanych stawką 7% albo 8%, z uwzględnieniem korekty dokonanej zgodnie z art. 89a ust. 1 i 4 ustawy (K\_18),
  - Wysokość podstawy opodatkowania wynikająca z dostawy towarów oraz świadczenia usług na terytorium kraju, opodatkowanych stawką 22% albo 23%, z uwzględnieniem korekty dokonanej zgodnie z art. 89a ust. 1 i 4 ustawy (K\_19),
  - Wysokość podatku należnego wynikająca z dostawy towarów oraz świadczenia usług na terytorium kraju, opodatkowanych stawką 22% albo 23%, z uwzględnieniem korekty dokonanej zgodnie z art. 89a ust. 1 i 4 ustawy (K\_20),
  - Wysokość podstawy opodatkowania wynikająca z wewnątrzwspólnotowej dostawy towarów, o której mowa w art. 13 ust. 1 i 3 ustawy (K\_21),
  - Wysokość podstawy opodatkowania wynikająca z eksportu towarów (K\_22),

- Wysokość podstawy opodatkowania wynikająca z wewnątrzwspólnotowego nabycia towarów (K\_23),
- Wysokość podatku należnego wynikająca z wewnątrzwspólnotowego nabycia towarów (K\_24),
- Wysokość podstawy opodatkowania wynikająca z importu towarów rozliczanego zgodnie z art. 33a ustawy, potwierdzona zgłoszeniem celnym lub deklaracją importową, o której mowa w art. 33b ustawy (K\_25),
- Wysokość podatku należnego wynikająca z importu towarów rozliczanego zgodnie z art. 33a ustawy, potwierdzona zgłoszeniem celnym lub deklaracją importową, o której mowa w art. 33b ustawy (K\_26),
- Wysokość podstawy opodatkowania wynikająca z importu usług, z wyłączeniem usług nabywanych od podatników podatku od wartości dodanej, do których stosuje się art. 28b ustawy (K\_27),
- Wysokość podatku należnego wynikająca z importu usług, z wyłączeniem usług nabywanych od podatników podatku od wartości dodanej, do których stosuje się art. 28b ustawy (K\_28),
- Wysokość podstawy opodatkowania wynikająca z importu usług nabywanych od podatników podatku od wartości dodanej, do których stosuje się art. 28b ustawy (K\_29),
- Wysokość podatku należnego wynikająca z importu usług nabywanych od podatników podatku od wartości dodanej, do których stosuje się art. 28b ustawy (K\_30),
- Wysokość podstawy opodatkowania wynikająca z dostawy towarów, dla których podatnikiem jest nabywca zgodnie z art. 17 ust. 1 pkt 5 ustawy (K\_31),
- Wysokość podatku należnego wynikająca z dostawy towarów, dla których podatnikiem jest nabywca zgodnie z art. 17 ust. 1 pkt 5 ustawy (K\_32),
- Wysokość podatku należnego od towarów objętych spisem z natury, o którym mowa w art. 14 ust. 5 ustawy (K\_33),
- Wysokość zwrotu odliczonej lub zwróconej kwoty wydanej na zakup kas rejestrujących, o którym mowa w art. 111 ust. 6 ustawy (K\_34),
- Wysokość podatku należnego od wewnątrzwspólnotowego nabycia środków transportu, wykazana w wysokości podatku należnego z tytułu wewnątrzwspólnotowego nabycia towarów, podlegająca wpłacie w terminie, o którym mowa w art. 103 ust. 3, w związku z ust. 4 ustawy (K\_35),
- Wysokość podatku należnego od wewnątrzwspólnotowego nabycia towarów, o których mowa w art. 103 ust. 5aa ustawy, podlegająca wpłacie w terminie, o którym mowa w art. 103 ust. 5a i 5b ustawy (K\_36).
- Pole kwotowe **Sprzedaż VAT Marża** Wartość sprzedaży brutto dostawy towarów i świadczenia usług opodatkowanych na zasadach marży zgodnie z art. 119 i art. 120 ustawy.

W celu dodania nowego wpisu ewidencji sprzedaży należy wybrać przycisk **Zapisz i wróć [9]**. System wyświetli okno Danych sprzedaży uzupełnione o tabelę z danymi nowego wpisu ewidencji sprzedaży:

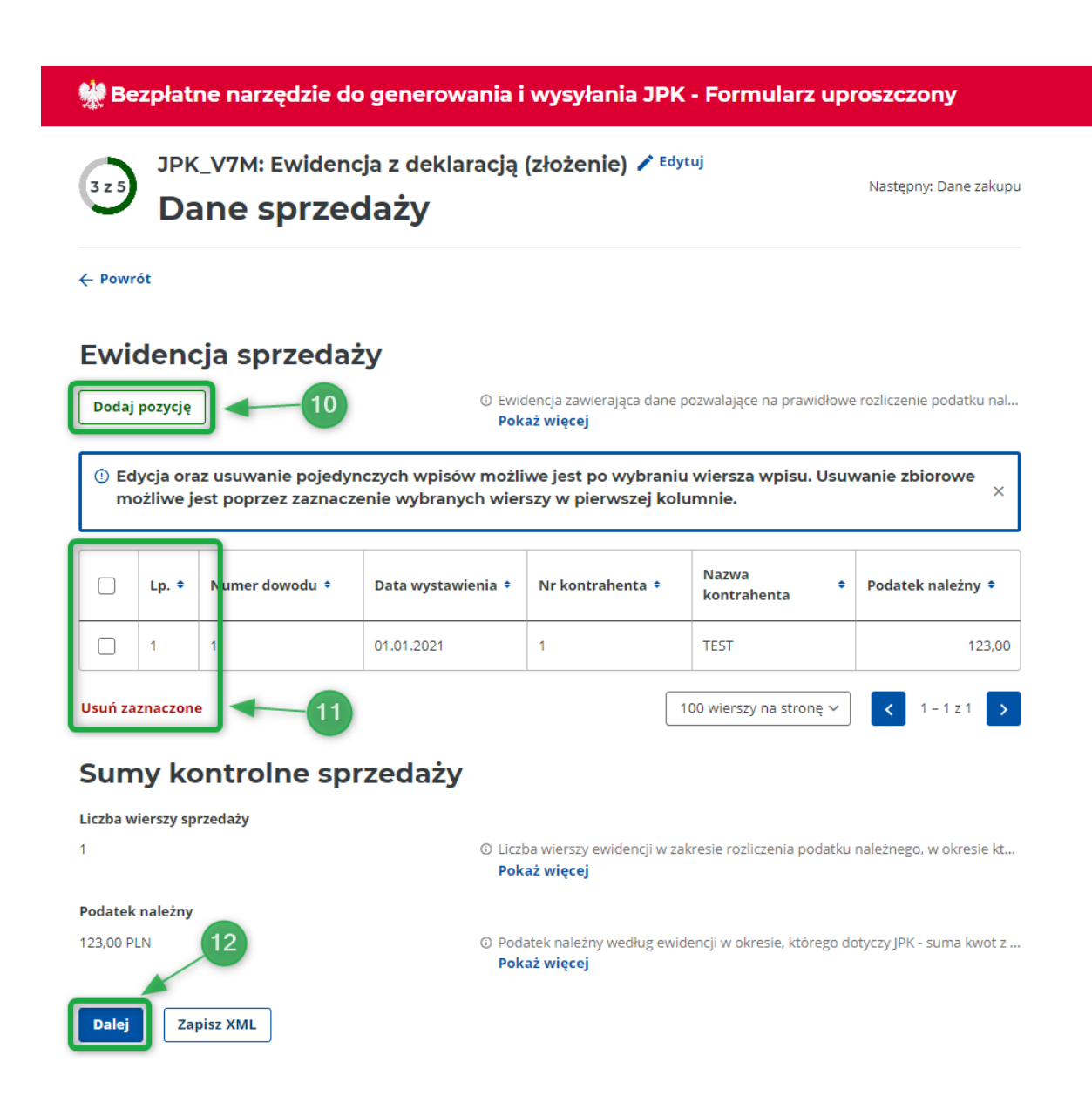

Dodanie kolejnego wpisu ewidencji sprzedaży możliwe jest poprzez użycie przycisku **Dodaj pozycję [10]**.

Usunięcie dodanego wpisu ewidencji sprzedaży nastąpi po zaznaczeniu w pierwszej kolumnie tabeli checkboxa w wierszu pozycji, która będzie usuwana a następnie wybraniu przycisku Usuń zaznaczone [11]. Możliwe jest jednoczesne zaznaczenie kilku lub wszystkich pozycji celem ich jednoczesnego usunięcia.

Po wyborze przycisku **Dalej [12]** użytkownik przechodzi do ekranu danych Zakupu.

Edycja dodanego wpisu ewidencji sprzedaży możliwa jest z poziomu podglądu dodanego wpisu. W tym celu należy wybrać wiersz wpisu, którego podgląd ma być wyświetlony.

# Ewidencja sprzedaży

| Dodaj | pozycję                |                                             | <ul> <li>Ewidencja zawierająca dane pozwal</li> <li>Pokaż więcej</li> </ul>             | ające na prawidłowe rozliczenie podatku nal |
|-------|------------------------|---------------------------------------------|-----------------------------------------------------------------------------------------|---------------------------------------------|
| ① Ed  | lycja ora<br>ożliwe je | az usuwanie pojedyn<br>est poprzez zaznacze | czych wpisów możliwe jest po wybraniu wier<br>nie wybranych wierszy w pierwszej kolumni | rsza wpisu. Usuwanie zbiorowe<br>e. $	imes$ |
|       | Lp. ÷                  | 13<br>Numer dowodu ÷                        | 🖍 Edytuj 🛱 Usuń                                                                         | 15→×                                        |
|       | 1                      | 1                                           | 1 - szczegóły                                                                           | A                                           |
|       |                        |                                             | Kod kraju nadania PL                                                                    |                                             |
|       |                        |                                             | Nr kontrahenta 1                                                                        |                                             |

Po wybraniu przycisku Edytuj **[13]** użytkownikowi zostanie wyświetlony ekran edycji wpisu ewidencji sprzedaży.

Wybranie przycisku Usuń [14] spowoduje usunięcie wybranego wpisu natomiast zamknięcie podglądu wpisu następuje po użyciu symbolu X [15] w prawym górnym rogu ekranu podglądu szczegółów wpisu.

### Zakup

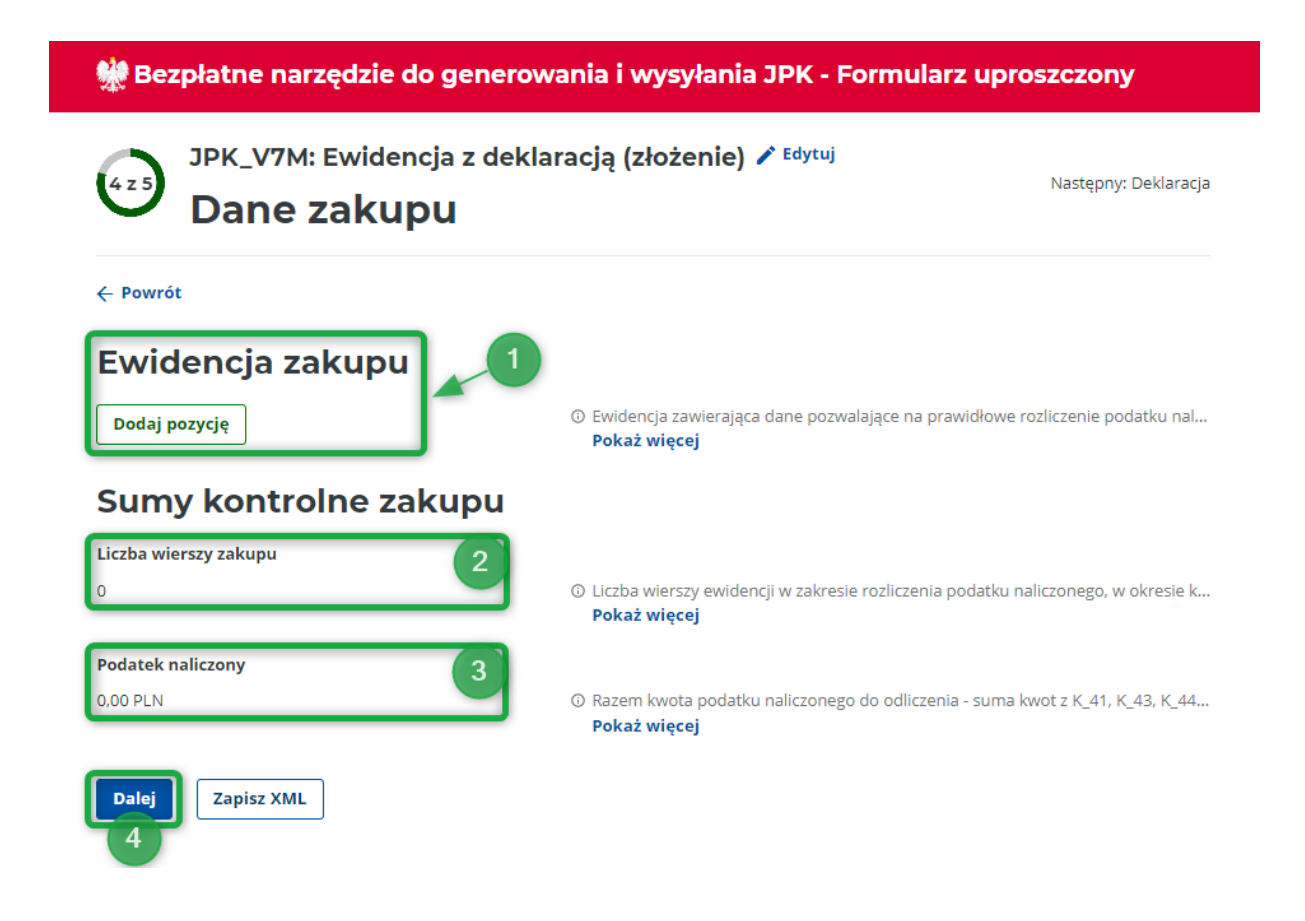

Na ekranie Dane zakupu wyświetlane są kolejno:

- Przycisk Dodaj pozycję [1] umożliwiający dodanie nowego wpisu ewidencji zakupu,
- Sumy kontrolne zakupu (pola wypełniane automatycznie) Liczba wierszy zakupu [2] liczba wierszy ewidencji w zakresie rozliczenia podatku naliczonego, w okresie którego dotyczy JPK. Jeżeli ewidencja nie zawiera wierszy należy wykazać 0 oraz Podatek naliczony [3] razem kwota podatku naliczonego do odliczenia suma kwot z K\_41, K\_43, K\_44, K\_45, K\_46, K\_47. Jeżeli w ewidencji nie wypełniono żadnego ze wskazanych elementów, wówczas pole przyjmuje wartość "0.00".

W przypadku braku dokumentów zakupu użytkownik może przejść do kolejnego ekranu po wyborze przycisku **Dalej [4]**.

Dodanie pozycji zakupu możliwe jest po wybraniu przycisku **Dodaj pozycję [1]**. Po jego wybraniu system wyświetli ekran Nowego wpisu ewidencji zakupu:

👾 Bezpłatne narzędzie do generowania i wysyłania JPK - Formularz uproszczony

# Nowy wpis ewidencji zakupu

← Powrót

## Dane wpisu

| Kod kraju nadania (opcjonalnie)                                                                          |                                                                                                    |
|----------------------------------------------------------------------------------------------------|----------------------------------------------------------------------------------------------------|
| Wybierz lub wyszukaj 🗸                                                                                   | <ul> <li>Liczba wierszy ewidencji w zakresie rozliczenia podatku naliczonego, w okresi</li> <li>Pokaż więcej</li> </ul> |
| Numer dostawcy*                                                                                          |                                                                                                    |
| Np. 999999999                                                                                            | O Numer, za pomocą którego dostawca lub usługodawca jest zidentyfikowany<br>Pokaż więcej                                |
| Nazwa dostawcy*                                                                                          |                                                                                                    |
| Wpisz pełną nazwę kontrahenta                                                                            | Imię i nazwisko lub nazwa dostawcy lub usługodawcy                                                                      |
| Dowód zakupu*                                                                                            |                                                                                                    |
| Np. FV/2021/06/01                                                                                        | ③ Numer dowodu                                                                                                    |
| Data zakupu* Data wpływu (opcjonalnie)                                                                   |                                                                                                    |
| DD.MM.RRR DD.MM.RRRR                                                                                     | 💿 Data zakupu - Data wystawienia dowodu zakupu                                                                          |
| Oznaczenie dowodu zakupu (opcjonalnie)<br>Wybierz lub wyszukaj ~                                         |                                                                                                    |
| MPP (opcjonalnie)                                                                                        |                                                                                                    |
| Transakcja objęta obowiązkiem stosowania mechanizmu<br>podzielonej płatności (MPP)                       | 1                                                                                                    |
| IMP (opcjonalnie)                                                                                        |                                                                                                    |
| Oznaczenie dotyczące podatku naliczonego z tytułu<br>importu towarów, w tym importu towarów rozliczanego |                                                                                                    |

# Wartość netto i podatek naliczony

Zapisz i wróć 🧹

| Dodaj pozycję                                                                                           |                                                                                                    |             |                    |
|----------------------------------------------------------------------------------------------------|----------------------------------------------------------------------------------------------------|-------------|--------------------|
| Nazwa                                                                                                   |                                                                                                    |             | Kwota [PLN]        |
| Wartość netto wynikająca z nabycia pozostałych towa                                                     | rów i usług (K_42)                                                                                 | 8           | Wpisz kwotę        |
| Wysokość podatku naliczonego przysługująca do odli<br>warunkach określonych w ustawie wynikająca z naby | czenia z podstaw określonych w art. 86 ust. 2 ustawy, na<br>cia pozostałych towarów i usług (K_43) | Ū           | Wpisz kwotę        |
| <b>Zakup VAT Marża</b> (opcjonalnie)<br>Wpisz kwotę                                                     | <ul> <li>Kwota nabycia towarów i usług nabytych od ini<br/>Pokaż więcej</li> </ul>                 | ואַר podatr | ników dla bezpośre |

Ekran Nowy wpis ewidencji zakupu zawiera kolejno okna:

- Kod kraju nadania (lista rozwijalna) Kod kraju nadania numeru, za pomocą którego dostawca lub usługodawca jest zidentyfikowany na potrzeby podatku lub podatku od wartości dodanej,
- Numer dostawcy (pozycja obowiązkowa) Numer, za pomocą którego dostawca lub usługodawca jest zidentyfikowany na potrzeby podatku lub podatku od wartości dodanej, bez literowego kodu kraju,
- Nazwa dostawcy (pozycja obowiązkowa) Imię i nazwisko lub nazwa dostawcy lub usługodawcy,
- Dowód zakupu (pozycja obowiązkowa) Numer dowodu,
- Data zakupu (pozycja obowiązkowa) Data wystawienia dowodu zakupu,
- Data wpływu Data wpływu dowodu zakupu,
- Oznaczenie dowodu zakupu (lista rozwijalna) [5]:
  - МК,
  - VAT\_RR,
  - WEW.
- Checkbox MPP transakcja objęta obowiązkiem stosowania mechanizmu podzielnej płatności (MPP) zablokowany dla okresów od 01-2022,
- **Checkbox IMP** oznaczenie dotyczące podatku naliczonego z tytułu importu towarów, w tym importu towarów rozliczanego zgodnie z art. 33a ustawy (IMP),
- Wartość netto i podatek naliczony przycisk Dodaj pozycję oraz oraz tabela z domyślnie wyświetlanymi pozycjami (K\_42 i K\_43) do wpisania kwot [6]. Po wybraniu przycisku Dodaj pozycję system wyświetli listę możliwych pozycji do dodania:
  - Wartość netto wynikająca z nabycia towarów i usług zaliczanych u podatnika do środków trwałych (K\_40),
  - Wysokość podatku naliczonego przysługująca do odliczenia z podstaw określonych w art. 86 ust. 2 ustawy, na warunkach określonych w ustawie wynikająca z nabycia towarów i usług zaliczanych u podatnika do środków trwałych (K\_41),
  - Wartość netto wynikająca z nabycia pozostałych towarów i usług (K\_42),
  - Wysokość podatku naliczonego przysługująca do odliczenia z podstaw określonych w art. 86 ust. 2 ustawy, na warunkach określonych w ustawie wynikająca z nabycia pozostałych towarów i usług (K\_43),
  - Wysokość podatku naliczonego wynikająca z korekt podatku naliczonego, o których mowa w art. 90a-90c oraz art. 91 ustawy, z tytułu nabycia towarów i usług zaliczanych u podatnika do środków trwałych (K\_44),
  - Wysokość podatku naliczonego wynikająca z korekt podatku naliczonego, o których mowa w art. 90a-90c oraz art. 91 ustawy, z tytułu nabycia pozostałych towarów i usług (K\_45),
  - Wysokość podatku naliczonego wynikająca z korekty podatku naliczonego, o której mowa w art. 89b ust. 1 ustawy (K\_46),
  - Wysokość podatku naliczonego wynikająca z korekty podatku naliczonego, o której mowa w art. 89b ust. 4 ustawy (K\_47).
- Zakup VAT Marża Kwota nabycia towarów i usług nabytych od innych podatników dla bezpośredniej korzyści turysty, a także nabycia towarów używanych, dzieł sztuki, przedmiotów kolekcjonerskich i antyków związanych ze sprzedażą opodatkowaną na zasadzie marży zgodnie z art. 120 ustawy.

W celu dodania nowego wpisu ewidencji zakupu należy wybrać przycisk **Zapisz i wróć [7]**. System wyświetli okno Danych zakupu uzupełnione o tabelę z danymi nowego wpisu ewidencji zakupu:

| 👷 Bezpłatne narzędzie do generowania i wysyłania JPK - Formularz uproszczony                 |                                                                      |                                                                                          |                                                          |                                                  |
|----------------------------------------------------------------------------------------------|----------------------------------------------------------------------|------------------------------------------------------------------------------------------|----------------------------------------------------------|--------------------------------------------------|
| <ul> <li>JPK_V7M: Ewidencja z deklaracją (złożenie) ✓ Edytuj</li> <li>Dane zakupu</li> </ul> |                                                                      |                                                                                          |                                                          | Następny: Deklaracja                             |
| ← Powrót                                                                                     |                                                                      |                                                                                          |                                                          |                                                  |
| Ewidencja zakup<br>Dodaj pozycję<br>G Edycja oraz usuwanie poje<br>możliwe jest poprzez zazn | U<br>© Ewi<br>Poł<br>edynczych wpisów możl<br>aczenie wybranych wiej | dencja zawierająca dane p<br>każ więcej<br>iwe jest po wybraniu<br>rszy w pierwszej kolu | ozwalające na prawidłowa<br>wiersza wpisu. Usu<br>umnie. | e rozliczenie podatku nal<br>wanie zbiorowe<br>× |
| Lp. +     Numer dowodu +     Data wystawienia +     Nr kontrahenta +     Nazwa +             |                                                                      |                                                                                          |                                                          | Podatek naliczony ÷                              |
| 1                                                                                            | 01.01.2021                                                           | 1                                                                                        | TEST                                                     | 123,00                                           |
| Usuń zaznaczone 9<br>Sumy kontrolne z                                                        | akupu                                                                | 1                                                                                        | 00 wierszy na stronę 🗸                                   | < 1-1z1 >                                        |
| <b>Liczba wierszy zakupu</b><br>1                                                            | ① Licz<br>Pol                                                        | ba wierszy ewidencji w za<br><b>każ więcej</b>                                           | kresie rozliczenia podatku                               | naliczonego, w okresie k                         |
| Podatek naliczony<br>123,00 PLN<br>Dalej Zapisz XML                                          | () Raz<br>Pol                                                        | em kwota podatku naliczc<br><b>caż więcej</b>                                            | nego do odliczenia - suma                                | a kwot z K_41, K_43, K_44                        |

Dodanie kolejnego wpisu ewidencji zakupu możliwe jest poprzez użycie przycisku Dodaj pozycję [8].

Usunięcie dodanego wpisu ewidencji zakupu nastąpi po zaznaczeniu w pierwszej kolumnie tabeli checkboxa w wierszu pozycji, która będzie usuwana a następnie wybraniu przycisku Usuń zaznaczone [9]. Możliwe jest jednoczesne zaznaczenie kilku lub wszystkich pozycji celem ich jednoczesnego usunięcia.

Po wyborze przycisku **Dalej [10]** użytkownik przechodzi do ekranu Deklaracji.

Edycja dodanego wpisu ewidencji zakupu możliwa jest z poziomu podglądu dodanego wpisu. W tym celu należy wybrać wiersz wpisu, którego podgląd ma być wyświetlony.

# Ewidencja zakupu

| Dodaj | pozycję                                                                                                    | ]              | <ul> <li>Ewid</li> <li>Poka</li> </ul> | encja zawierająca dane pozwalające i<br><b>ż więcej</b> | na prawidłowe rozliczenie podatku nal |  |
|-------|----------------------------------------------------------------------------------------------------|----------------|----------------------------------------|---------------------------------------------------------|---------------------------------------|--|
| ① Ed  | <ul> <li>Edycja oraz usuwanie pojedynczych wpisów możliwe jest po wybraniu wiersza wpisu. Usuwanie zbiorowe<br/>możliwe jest poprzez zaznaczenie wybranych wierszy w pierwszej kolumnie.</li> </ul> |                |                                        |                                                         |                                       |  |
|       | Lp. ÷                                                                                                    | Numer dowodu ‡ | 🖍 Edytuj 🖬 Usuń                        | <b>1</b> 2                                              | 13→ 🛛                                 |  |
|       | 1                                                                                                    | 1              | 1 - szczegó                            | У                                                       |                                       |  |
|       | 1                                                                                                    |                | Nr dostawcy                            | 1                                                       |                                       |  |
|       |                                                                                                    |                | Nazwa dostawcy                         | TEST                                                    |                                       |  |

Po wybraniu przycisku Edytuj [11] użytkownikowi zostanie wyświetlony ekran edycji wpisu ewidencji sprzedaży.

Wybranie przycisku Usuń [12] spowoduje usunięcie wybranego wpisu natomiast zamknięcie podglądu wpisu następuje po użyciu symbolu X [13] w prawym górnym rogu ekranu podglądu szczegółów wpisu.

# Deklaracja miesięczna

👑 Bezpłatne narzędzie do generowania i wysyłania JPK - Formularz uproszczony

5 z 5

JPK\_V7K: Ewidencja z deklaracją (złożenie) 🖍 Edytuj

Deklaracja

← Powrót

| Rozliczenie podatku należnego                                                 |                                 | — Zwiń                   |
|-------------------------------------------------------------------------------|---------------------------------|--------------------------|
| Dodaj pozycję                                                                 |                                 | 1                        |
| Nazwa                                                                         | Podstawa opodatkowania<br>[PLN] | Podatek należny<br>[PLN] |
| Łączna wysokość podstawy opodatkowania (P_37)①/ podatku należnego (P_38)<br>① | 0                               | 0                        |

| Rozliczenie podatku naliczonego                            |                     | — Zwiń                     |
|------------------------------------------------------------|---------------------|----------------------------|
| Dodaj pozycję                                              |                     | 2                          |
| Nazwa                                                      | Wartość netto [PLN] | Podatek naliczony<br>[PLN] |
| Łącznie wysokość podatku naliczonego do odliczenia (P_48)① |                     | 0                          |

| Obliczenie wysokości zobowiązania podatkowego lub                                                            | — Zwiń      |  |
|----------------------------------------------------------------------------------------------------|-------------|--|
| kwoty zwrotu                                                                                                 | 3           |  |
| Dodaj pozycję                                                                                                |             |  |
| Nazwa                                                                                                    | Kwota [PLN] |  |
| Wysokość podatku podlegająca wpłacie do urzędu skarbowego (P_51)*                                            | 0           |  |
|                                                                                                    |             |  |
| Nazwa                                                                                                    | Kwota [PLN] |  |
| Wysokość nadwyżki podatku naliczonego nad należnym do przeniesienia na następny okres rozliczeniowy (P_62) 🕜 | 0           |  |

| Informacje dodatkowe – zwiń                                                                                                    |             |  |  |
|----------------------------------------------------------------------------------------------------|-------------|--|--|
| Dodaj informację     4                                                                                                    |             |  |  |
| Nazwa                                                                                                    | Kwota [PLN] |  |  |
| Wysokość korekty podstawy opodatkowania, o której mowa w art. 89a ust. 1 ustawy (P_68) 🛈 😨                                                                                                    | 0           |  |  |
| Wysokość korekty podatku należnego, o której mowa w art. 89a ust. 1 ustawy (P_69) 🛈 😨                                                                                                    | 0           |  |  |
| Pouczenie                                                                                                    | 5           |  |  |
| W przypadku niewpłacenia w obowiązującym terminie podatku podlegającego wpłacie do urzędu skarbowego lub wpłacenia go w niepełnej wysokości niniejsza deklaracja stanowi podstawę do wystawienia tytułu wykonawczego zgodnie z przepisami o postępowaniu egzekucyjnym w administracji. Za podanie nieprawdy lub zatajenie prawdy i przez to narażenie podatku na uszczuplenie grozi odpowiedzialność przewidziana w przepisach Kodeksu karnego skarbowego. |             |  |  |
| Potwierdzam, że zapoznałem/-am się z treścią powyższego pouczenia                                                                                                    |             |  |  |
| Wyślij Sprawdź i zapisz XML V Podgląd PDF                                                                                                    |             |  |  |

Sekcje Rozliczenie podatku należnego, rozliczenie podatku naliczonego uzupełniane są automatycznie na podstawie wprowadzonych danych w ewidencji sprzedaży i ewidencji zakupu. Podatnik może te wartości edytować lub dodawać pozycje. Automatycznie uzupełniane są również pozycje P\_68 i P\_69.

Deklaracja składa się z następujących elementów, które użytkownik może dodatkowo uzupełniać lub edytować:

- Rozliczenie podatku należnego [1] przycisk Dodaj pozycję oraz tabela z domyślnie wyświetlanymi wartościami podstawy opodatkowania [PLN] oraz podatku należnego [PLN] dla Łącznej wysokości podstawy opodatkowania (P\_37)/podatku należengo (P\_38). Po wybraniu przycisku Dodaj pozycję system wyświetli listę możliwych pozycji do dodania:
  - Wysokość podstawy opodatkowania z tytułu dostawy towarów oraz świadczenia usług na terytorium kraju, zwolnionych od podatku (P\_10),
  - Wysokość podstawy opodatkowania z tytułu dostawy towarów oraz świadczenia usług poza terytorium kraju (P\_11),
  - Wysokość podstawy opodatkowania z tytułu świadczenia usług, o których mowa w art. 100 ust. 1 pkt 4 ustawy (P\_12),
  - Wysokość podstawy opodatkowania z tytułu dostawy towarów oraz świadczenia usług na terytorium kraju, opodatkowanych stawką 0% (P\_13),
  - Wysokość podstawy opodatkowania z tytułu dostawy towarów, o której mowa w art. 129 ustawy (P\_14),
  - Wysokość podstawy opodatkowania z tytułu dostawy towarów oraz świadczenia usług na terytorium kraju, opodatkowanych stawką 5%, oraz korekty dokonanej zgodnie z art. 89a ust. 1 i 4 ustawy (P\_15),
  - Wysokość podatku należnego z tytułu dostawy towarów oraz świadczenia usług na terytorium kraju, opodatkowanych stawką 5%, oraz korekty dokonanej zgodnie z art. 89a ust. 1 i 4 ustawy (P\_16),

- Wysokość podstawy opodatkowania z tytułu dostawy towarów oraz świadczenia usług na terytorium kraju, opodatkowanych stawką 7% albo 8%, oraz korekty dokonanej zgodnie z art. 89a ust. 1 i 4 ustawy (P\_17),
- Wysokość podatku należnego z tytułu dostawy towarów oraz świadczenia usług na terytorium kraju, opodatkowanych stawką 7% albo 8%, oraz korekty dokonanej zgodnie z art. 89a ust. 1 i 4 ustawy (P\_18),
- Wysokość podstawy opodatkowania z tytułu dostawy towarów oraz świadczenia usług na terytorium kraju, opodatkowanych stawką 22% albo 23%, oraz korekty dokonanej zgodnie z art. 89a ust. 1 i 4 ustawy (P\_19),
- Wysokość podatku należnego z tytułu dostawy towarów oraz świadczenia usług na terytorium kraju, opodatkowanych stawką 22% albo 23%, oraz korekty dokonanej zgodnie z art. 89a ust. 1 i 4 ustawy (P\_20),
- Wysokość podstawy opodatkowania z tytułu wewnątrzwspólnotowej dostawy towarów (P\_21),
- Wysokość podstawy opodatkowania z tytułu eksportu towarów (P\_22),
- Wysokość podstawy opodatkowania z tytułu wewnątrzwspólnotowego nabycia towarów (P\_23),
- Wysokość podatku należnego z tytułu wewnątrzwspólnotowego nabycia towarów (P\_24),
- Wysokość podstawy opodatkowania z tytułu importu towarów rozliczanego zgodnie z art. 33a ustawy (P\_25),
- Wysokość podatku należnego z tytuł importu towarów rozliczanego zgodnie z art. 33a ustawy (P\_26),
- Wysokość podstawy opodatkowania z tytułu importu usług, z wyłączeniem usług nabywanych od podatników podatku od wartości dodanej, do których stosuje się art. 28b ustawy (P\_27),
- Wysokość podatku należnego z tytułu importu usług, z wyłączeniem usług nabywanych od podatników podatku od wartości dodanej, do których stosuje się art. 28b ustawy (P\_28),
- Wysokość podstawy opodatkowania z tytułu importu usług nabywanych od podatników podatku od wartości dodanej, do których stosuje się art. 28b ustawy (P\_29),
- Wysokość podatku należnego z tytułu importu usług nabywanych od podatników podatku od wartości dodanej, do których stosuje się art. 28b ustawy (P\_30),
- Wysokość podstawy opodatkowania z tytułu dostawy towarów, dla których podatnikiem jest nabywca zgodnie z art. 17 ust. 1 pkt 5 ustawy (P\_31),
- Wysokość podatku należnego z tytułu dostawy towarów, dla których podatnikiem jest nabywca zgodnie z art. 17 ust. 1 pkt 5 ustawy (P\_32),
- Wysokość podatku należnego od towarów objętych spisem z natury, o którym mowa w art. 14 ust. 5 ustawy (P\_33),
- Wysokość zwrotu odliczonej lub zwróconej kwoty wydanej na zakup kas rejestrujących, o którym mowa w art. 111 ust. 6 ustawy (P\_34),
- Wysokość podatku należnego od wewnątrzwspólnotowego nabycia środków transportu, wykazana w wysokości podatku należnego z tytułu określonego w P\_24, podlegająca wpłacie w terminie, o którym mowa w art. 103 ust. 3, w związku z ust. 4 ustawy (P\_35),
- Wysokość podatku od wewnątrzwspólnotowego nabycia towarów, o których mowa w art. 103 ust. 5aa ustawy, podlegająca wpłacie w terminach, o których mowa w art. 103 ust. 5a i 5b ustawy (P\_36).
- Rozliczenie podatku naliczonego [2] przycisk Dodaj pozycję oraz tabela z domyślnie wyświetlanymi wartościami netto [PLN] oraz podatku naliczonego [PLN] dla Łącznej wysokości

podatku naliczonego do odliczenia (P\_48). Po wybraniu przycisku **Dodaj pozycję** system wyświetli listę możliwych pozycji do dodania:

- Wysokość nadwyżki podatku naliczonego nad należnym z poprzedniej deklaracji (P\_39),
- Wartość netto z tytułu nabycia towarów i usług zaliczanych u podatnika do środków trwałych (P\_40),
- Wysokość podatku naliczonego z tytułu nabycia towarów i usług zaliczanych u podatnika do środków trwałych (P\_41),
- Wartość netto z tytułu nabycia pozostałych towarów i usług (P\_42),
- Wysokość podatku naliczonego z tytułu nabycia pozostałych towarów i usług (P\_43),
- Wysokość podatku naliczonego z tytułu korekty podatku naliczonego od nabycia towarów i usług zaliczanych u podatnika do środków trwałych (P\_44),
- Wysokość podatku naliczonego z tytułu korekty podatku naliczonego od nabycia pozostałych towarów i usług (P\_45),
- Wysokość podatku naliczonego z tytułu korekty podatku naliczonego, o której mowa w art. 89b ust. 1 ustawy (P\_46),
- Wysokość podatku naliczonego z tytułu korekty podatku naliczonego, o której mowa w art. 89b ust. 4 ustawy (P\_47).
- Obliczenie wysokości zobowiązania podatku lub kwoty zwrotu [3] przycisk Dodaj pozycję oraz 2 tabele z domyślnie wyświetlanymi kolumnami Nazwa i Kwota [PLN] dla Wysokość podatku podlegającego wpłacie do urzędu skrabowego (P\_51) i Wysokość nadwyżki podatku naliczonego nad należnym (P\_53) oraz Wysokość nadwyżki podatku naliczonego nad należnym do przeniesienia na następny okres rozliczeniowy (P\_62). Po wybraniu przycisku Dodaj pozycję system wyświetli listę możliwych pozycji do dodania:
  - Kwota wydana na zakup kas rejestrujących, do odliczenia w danym okresie rozliczeniowym pomniejszająca wysokość podatku należnego (P\_49),
  - Wysokość podatku objęta zaniechaniem poboru (P\_50),
  - Wysokość podatku podlegająca wpłacie do urzędu skarbowego (P\_51),
  - Kwota wydana na zakup kas rejestrujących, do odliczenia w danym okresie rozliczeniowym przysługująca do zwrotu w danym okresie rozliczeniowym lub powiększająca wysokość podatku naliczonego do przeniesienia na następny okres rozliczeniowy (P\_52),
  - Wysokość nadwyżki podatku naliczonego nad należnym (P\_53),
  - Wysokość nadwyżki podatku naliczonego nad należnym do zwrotu na rachunek wskazany przez podatnika (P\_54) – po wybraniu pozycji należy obowiązkowo zadeklarować termin zwortu, opcjonalnie można również wybrać zaliczenie zwrotu na poczet przyszłych zobowiązań podatkowych,
  - Wysokość nadwyżki podatku naliczonego nad należnym do przeniesienia na następny okres rozliczeniowy (P\_62).
- Informacje dodatkowe [4] przycisk Dodaj informację oraz tabela z domyślnie wyświetlanymi kolumnami Nazwa i Kwota [PLN] dla Wysokość korekty podstawy opodatkowania, o której mowa w art. 89a ust. 1 ustawy (P\_68) i Wysokość korekty podatku należnego, o której mowa w art. 89a ust. 1 ustawy (P\_69). Po wybraniu przycisku Dodaj informację system wyświetli listę możliwych pozycji do dodania:
  - Podatnik wykonywał w okresie rozliczeniowym czynności, o których mowa w art. 119 ustawy: 1 – tak (P\_63),
  - Podatnik wykonywał w okresie rozliczeniowym czynności, o których mowa w art. 120 ust. 4 lub 5 ustawy: 1 – tak (P\_64),
  - Podatnik wykonywał w okresie rozliczeniowym czynności, o których mowa w art. 122 ustawy: 1 – tak (P\_65),
  - Podatnik wykonywał w okresie rozliczeniowym czynności, o których mowa w art. 136 ustawy: 1 – tak (P\_66),

- Podatnik ułatwiał w okresie rozliczeniowym dokonywanie czynności, o których mowa w art. 109b ust. 4 ustawy (P\_660) – *dostępna dla okresów od 01-2022*,
- Podatnik korzysta z obniżenia zobowiązania podatkowego, o którym mowa w art. 108d ustawy: 1 tak (P\_67),
- Wysokość korekty podstawy opodatkowania, o której mowa w art. 89a ust. 1 ustawy (P\_68),
- Wysokość korekty podatku należnego, o której mowa w art. 89a ust. 1 ustawy (P\_69).
- **Pouczenie** [5] treść pouczenia oraz checkbox do potwierdzenia przez użytkownika zapoznania z treścią powyższego pouczenia (pole obowiązkowe).

Użytkownik ma również dostęp do funkcji takich jak:

- Wyślij [6] możliwość realizacji procesu wysyłki wygenerowanego pliku XML.
- Sprawdź i zapis XML [7] możliwość zweryfikowania, czy zostały uzupełnione wszystkie obowiązkowe pola oraz wygenerowanie pliku XML. Po rozwinięciu przycisku pojawia się opcja Zapisz kopię roboczą xml – możliwość wygenerowania pliku XML uzupełnionego w formularzu bez jego weryfikacji.
- **Podgląd PDF [8]** możliwość wygenerowania pliku formularza w formacie PDF do podglądu, pobrania lub wydruku.

### Deklaracja kwartalna

Sekcje Rozliczenie podatku należnego, rozliczenie podatku naliczonego uzupełniane są automatycznie na podstawie wprowadzonych danych w ewidencji sprzedaży i ewidencji zakupu w danym miesiącu. W celu automatycznego wyliczenia deklaracji na podstawie wszystkich ewidencji kwartału dostępna jest funkcjonalność wczytania plików ewidencji pierwszego i drugiego miesiąca kwartału, które podatnik zapisał wysyłając we wcześniejszych miesiącach. Pliki wczytuje się pojedynczo za pomocą przycisku **Dodaj plik [1]**. Po wczytaniu pierwszego pliku można następnie wczytać drugi.

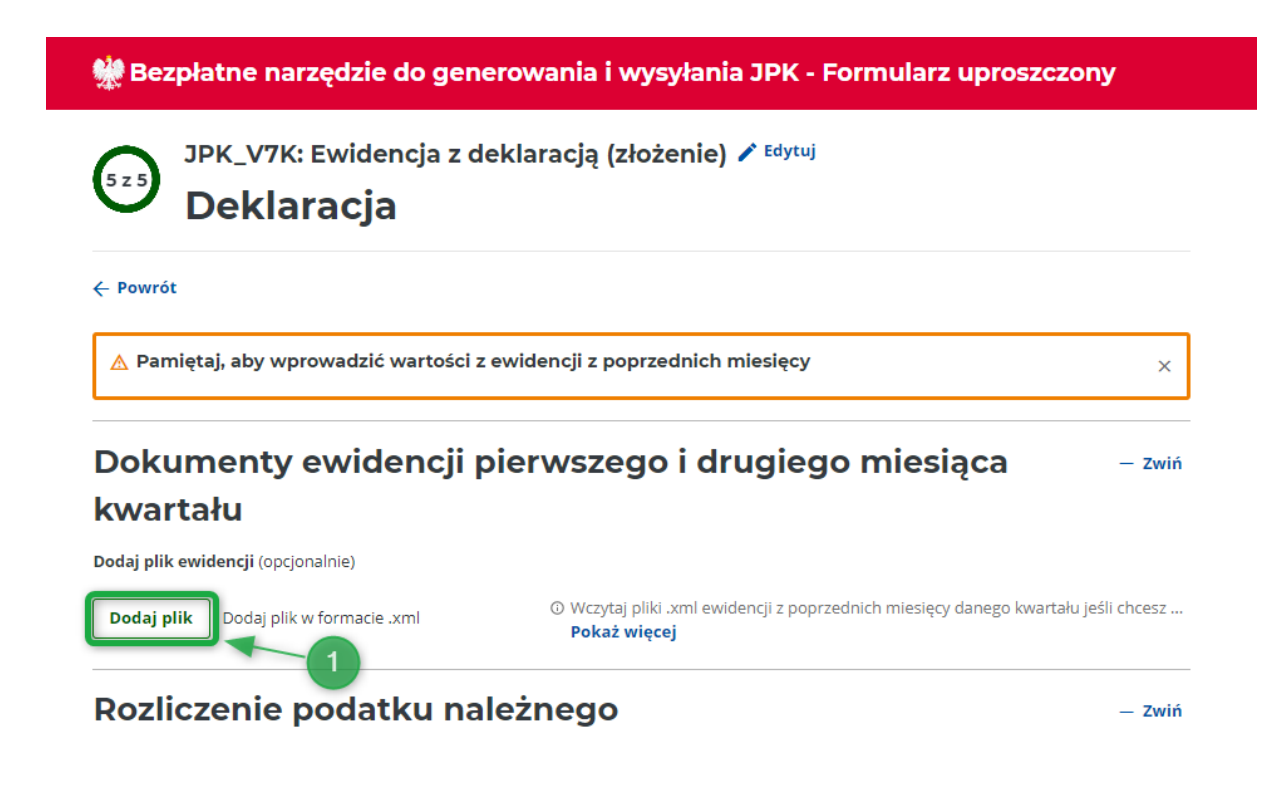

W celu zmiany lub usunięcia np. błędnie dodanych plików ewidencji należy wybrać przycisk **Usuń [2]** znajdujący się po prawej stronie dodanego pliku.

| 👾 Bezpłatne narzędzie do generowania i wysyłania JPK - Formularz uproszczony                                                                        |                                                                                                    |  |
|----------------------------------------------------------------------------------------------------|----------------------------------------------------------------------------------------------------|--|
| JPK_V7K: Ewidencja z d<br>Deklaracja                                                                                                    | eklaracją (złożenie) 🖍 <sup>Edytuj</sup>                                                             |  |
| ← Powrót                                                                                                    |                                                                                                    |  |
| 🛕 Pamiętaj, aby wprowadzić wartości z                                                                                                    | ewidencji z poprzednich miesięcy X                                                                   |  |
|                                                                                                    |                                                                                                    |  |
| Oodaj plik ewidencji (opcjonalnie)<br>⊘ Plik wczytany pomyślnie                                                                                     | ×                                                                                                    |  |
| Dodaj plik ewidencji (opcjonalnie)<br>Plik wczytany pomyślnie<br>JPK_V7K2_1_ewidencja_01_2022.xm<br>JPK_V7K2_1_ewidencja_02_2022.xm<br>Usuń<br>Usuń | © Wczytaj pliki .xml ewidencji z poprzednich miesięcy danego kwartału jeśli chcesz .<br>Pokaż więcej |  |

### Pouczenie

W przypadku niewpłacenia w obowiązującym terminie podatku podlegającego wpłacie do urzędu skarbowego lub wpłacenia go w niepełnej wysokości niniejsza deklaracja stanowi podstawę do wystawienia tytułu wykonawczego zgodnie z przepisami o postępowaniu egzekucyjnym w administracji. Za podanie nieprawdy lub zatajenie prawdy i przez to narażenie podatku na uszczuplenie grozi odpowiedzialność przewidziana w przepisach Kodeksu karnego skarbowego.

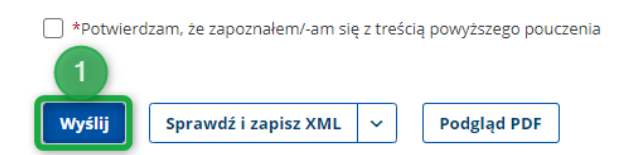

Po wypełnieniu wymaganych danych użytkownik może wysłać plik. W tym celu należy wybrać przycisk **Wyślij [1]** wyświetlany na dole ostatniego etapu wypełniania formularza. Aplikacja wyświetli komunikat: *Uwaga! Po przejściu do następnego ekranu nie będzie możliwości zapisu danych na dysk. Czy chcesz zapisać kopię danych do pliku XML?* 

W przypadku wyboru przycisku **Przejdź dalej [2]** nastąpi przekierowanie do wysyłki w narzędziu Klient JPK, natomiast po wybraniu przycisku **Zapisz XML [3]** dodatkowo plik XML z kopią danych zostanie pobrany na komputer użytkownika. Po zapisaniu danych dalsze czynności będą realizowane w Kliencie JPK.

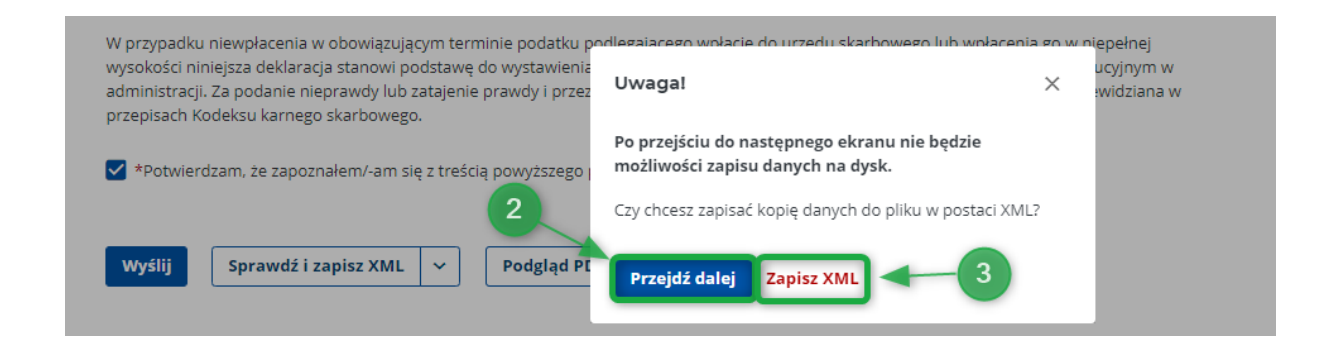

# Podgląd pliku / Wczytywanie zapisanej kopii roboczej

Aplikacja dostępna jest na stronie Portalu Podatkowego w zakładce VAT – Jednolity Plik Kontrolny – JPK\_VAT z deklaracją – Bezpłatne narzędzia

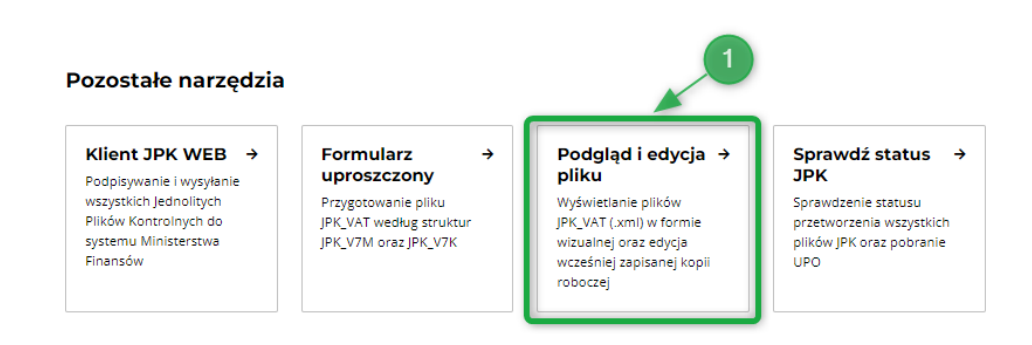

Kafelek Podgląd i edycja pliku [1] uruchamia narzędzie.

| 👾 Bezpłatne narzędzie do generowania i wysyłania JPK - Formularz uproszczony |  |  |
|------------------------------------------------------------------------------|--|--|
| Podgląd pliku                                                                |  |  |
| Dodaj dokument, którego podgląd chcesz zobaczyć lub który chcesz edytować.   |  |  |
|                                                                              |  |  |
|                                                                              |  |  |
| Upuść plik tutaj lub kliknij + Dodaj plik                                    |  |  |
| Maksymalny rozmiar dokumentu: 100 MB                                         |  |  |
|                                                                              |  |  |

Ekran Dodaj dokument zawiera następujące elementy:

- Przycisk Powrót [2] umożliwiający wyjście z narzędzia do Ekranu głównego,
- Pole Upuść plik (.xml) tutaj lub Dodaj pliki + [3] umożliwiające dodanie do aplikacji pliku do podglądu lub edycji.

### 👾 Bezpłatne narzędzie do generowania i wysyłania JPK - Formularz uproszczony

# JPK\_V7M: Ewidencja z deklaracją (po raz pierwszy)

| ← Powrót 4<br>Podgląd PDF Edytuj | 7        |
|----------------------------------|----------|
| Nagłówek                         | + Rozwiń |
| Podmiot                          | — Zwiń   |
| Podmiot                          |          |
| Osoba niefizyczna                |          |
| NIP                              |          |
| Pełna nazwa                      |          |
|                                  |          |
| Adres e-mail                     |          |
|                                  |          |
| Telefon                          |          |
| Brak                             |          |
| Sprzedaż                         | + Rozwiń |
| Zakup                            | + Rozwiń |
| Deklaracja<br>5 6                | + Rozwiń |

Po dodaniu pliku JPK do podglądu lub edycji system wyświetli ekran formularza, na którym zostaną zwizualizowane konkretne wpisy dodanego dokumentu oraz

- Przycisk Powrót [4] umożliwiający powrót do Ekranu głównego,
- Przycisk Podgląd PDF [5] umożliwiający zwizualizowanie dodanego pliku w formacie PDF,

#### Uwaga!

Przeglądarka Firefox może domyślnie blokować wyskakujące okna przez co może występować problem z generowaniem plików PDF. Jeżeli problem występuje:

- 1. Naciśnij przycisk menu = i wybierz **Opcje**.
- 2. Wybierz panel Prywatność i bezpieczeństwo i przejdź do sekcji Uprawnienia.
- 3. Upewnij się, że zaznaczone jest pole Blokowanie wyskakujących okien.
- 4. Na prawo od **Blokowanie wyskakujących okien** naciśnij przycisk **Wyjątki....** Pojawi się okno dialogowe zawierające listę witryn uprawnionych do otwierania wyskakujących okien.

- 5. Jeśli brak na tej liście adresu witryny e-mikrofirma, podaj jej dokładny adres i naciśnij **Zezwalaj**.
- 6. Wprowadzony adres zostanie wyświetlony na liście witryn uprawnionych do otwierania wyskakujących okien.
- 7. Kliknij **Zachowaj** by zaktualizować swoje zmiany.
- 8. Zamknij kartę ustawień. Wszystkie wprowadzone zmiany zostaną automatycznie zapisane.
- Przycisk Edytuj [6] umożliwiający wejście w tryb edycji pliku. Po wybraniu tego przycisku, użytkownik zostanie przeniesiony do aplikacji Formularz uproszczony celem dokonania edycji dodanego pliku. Dalsze czynności realizowane będą w formularzu uproszczonym zgodnie z dostępnymi w nim funkcjonalnościami opisanymi powyżej.

### Uwaga!

Po wyborze edycji danych i przejściu do formularza uproszczonego aplikacja wypełnia ponownie deklarację na podstawie danych z ewidencji sprzedaży oraz zakupu. Pozycje nieewidencyjne np. kwotę z przeniesienia należy ponownie wprowadzić do deklaracji.

 Przycisk Rozwiń / Zwiń [7] – znajdujący się w prawym górnym rogu każdej z sekcji dodanego pliku umożliwia wyświetlenie lub zwinięcie wybranej sekcji – domyślnie wyświetlana jest sekcja Podmiot.